# Creo® Trial

14-Day Trial Installation Steps

Congratulations, you are ready to start your 14-day Creo trial!

#### Please follow these three steps:

- 1. Accept the software agreements
- 2. Launch the installation file
- 3. Start designing with PTC Creo

# The entire install process should take approximately 30 minutes depending on your internet connection.

This document contains important information that will be required during installation. If the person responsible for installing software and license(s) is someone other than you, then please forward this email and all its attachments to the correct person.

## Let's Get Started

- **Step 1:** Accept the End User License Agreement and Export Agreement and then launch installation file
  - **a.** Make sure to click the radio button and check box to accept the software license agreement and the Export Agreement.
  - **b.** Click the Launch box to begin the installation

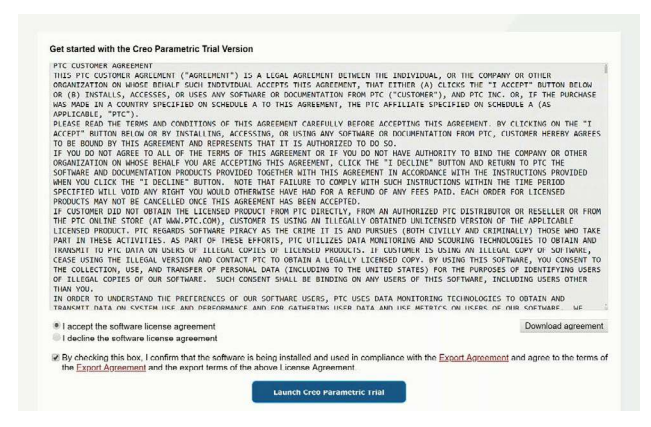

Step 2: Run the installation process

- **a.** Note: In browsers like Mozilla® Firefox®, you may have to save the file and then click run from the download menu
- b. Click Save File or Open
- c. After launching the installation file, the Creo trial splash screen will appear along with a bar outlining your installation progress. There are six phases:
  - i. Authorizing
  - ii. Gathering component
  - iii. Setting up components
  - iv. Configuring for first use
  - v. Getting things ready
  - vi. Launching your application
- **Step 3:** After the installation completes, you are now ready to start designing with Creo! The software should launch automatically.

**Note:** There will be a "Time Remaining" application that launches. This is designed to remind you of the trial end date. You will have access to the trial for 14 days.

**Step 4:** Whenever you want to launch the Creo trial, you can do so from the desktop or the start menu.

Good luck with the Creo trial! If you need assistance with downloading or installation, register for PTC Community and submit the issue here.

© 2023, PTC Inc. (PTC). All rights reserved. Information described herein is furnished for informational use only, is subject to change without notice, and should not be taken as a guarantee, commitment, or offer by PTC. PTC, the PTC logo, and all PTC product names and logos are trademarks or registered trademarks of PTC and/or its subsidiaries in the United States and other countries. All other product or company names are property of their respective owners. The timing of any product release, including any features or functionality, is subject to change at PTC's discretion.

370156\_Creo\_Trial\_Installation\_Guide\_1123

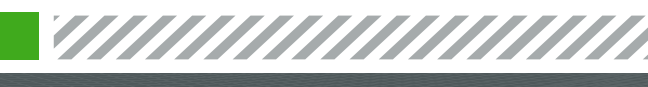

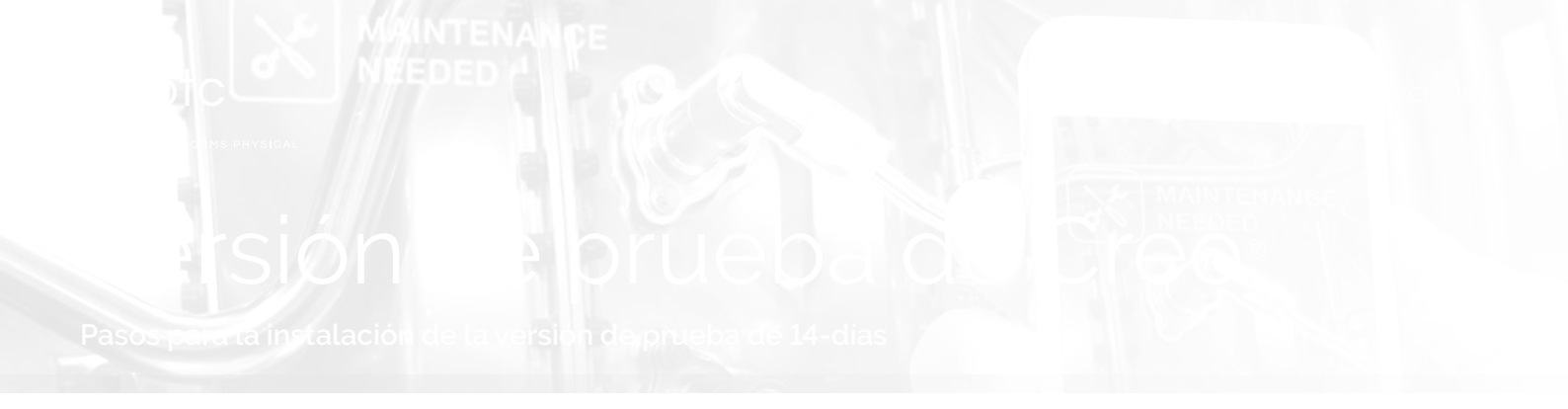

iEnhorabuena! Está listo para iniciar su versión de prueba de Creo de 14-días.

#### Siga estos pasos:

- 1. Acepte los contratos de software.
- 2. Inicie el fichero de instalación.
- 3. Empiece a diseñar con PTC Creo.

# El proceso completo de instalación tardará unos 30 minutos, en función de la velocidad de su conexión a Internet.

Este documento contiene información importante que será necesaria durante la instalación. Si usted no es la persona encargada de instalar el software y las licencias, reenvíe a la persona correcta este mensaje de correo electrónico junto con los ficheros adjuntos.

#### **Empecemos**

- **Paso 1:** aceptar el Convenio de licencia de usuario final y el Convenio de exportación, e iniciar el fichero de instalación a continuación
  - a. Asegúrese de pulsar en el botón de radio y en la casilla de verificación para aceptar el Convenio de la licencia de software y el Convenio de exportación.
  - **b.** Pulse en la casilla Inicio para iniciar la instalación.

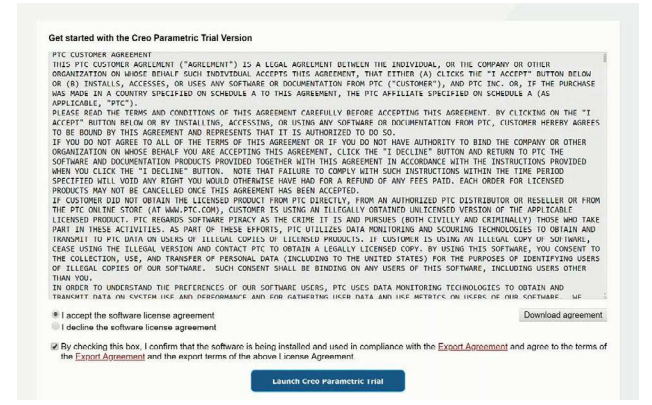

Paso 2: ejecutar el proceso de instalación

- **a.** Nota: en navegadores como Mozilla® Firefox®, es posible que deba guardar el fichero y, a continuación, pulsar en Ejecutar en el menú de descarga
- b. Pulse en Guardar fichero o en Abrir
- **c.** Tras iniciar el fichero de instalación, aparecerá la pantalla de bienvenida de la versión de prueba de Creo, con una barra que indicará su progreso de instalación. Hay seis fases:
  - i. Autorización
  - ii. Recopilación de componentes
  - iii. Instalación de componentes
  - Iv. Configuración para utilizar por primera vez
  - v. Preparación de la aplicación
  - vi. Inicio de la aplicación
- **Paso 3:** una vez que se haya completado la instalación, iya estará listo para empezar a diseñar con Creo! El software debería iniciarse automáticamente.

**Nota:** Se iniciará una aplicación para indicar el tiempo restante. Está pensada para recordarle la fecha de finalización de la evaluación. Tendrá acceso a la versión de prueba durante 14 días.

**Paso 4:** siempre que quiera iniciar la versión de prueba de Creo, puede hacerlo desde el escritorio del ordenador o el menú de inicio.

iBuena suerte con la versión de prueba de Creo! Si necesita ayuda con la descarga o con la instalación, regístrese en la Comunidad de PTC y envíe el problema aquí.

© 2023, PTC Inc. (PTC). Todos los derechos reservados. La información aquí contenida se proporciona únicamente con fines informativos, puede ser modificada sin previo aviso y no constituye una garantía, compromiso ni oferta por parte de PTC. PTC, el logotipo de PTC y todos los nombres y logotipos de productos de PTC son marcas comerciales o marcas registradas de PTC o sus filiales en los Estados Unidos y en otros países. Los demás nombres de productos y empresas pertenecen a sus respectivos propietarios. El momento del lanzamiento de un producto, incluidas las funcionalidades, puede variar a criterio de PTC.

370156\_Creo\_Trial\_Installation\_Guide\_1123-es

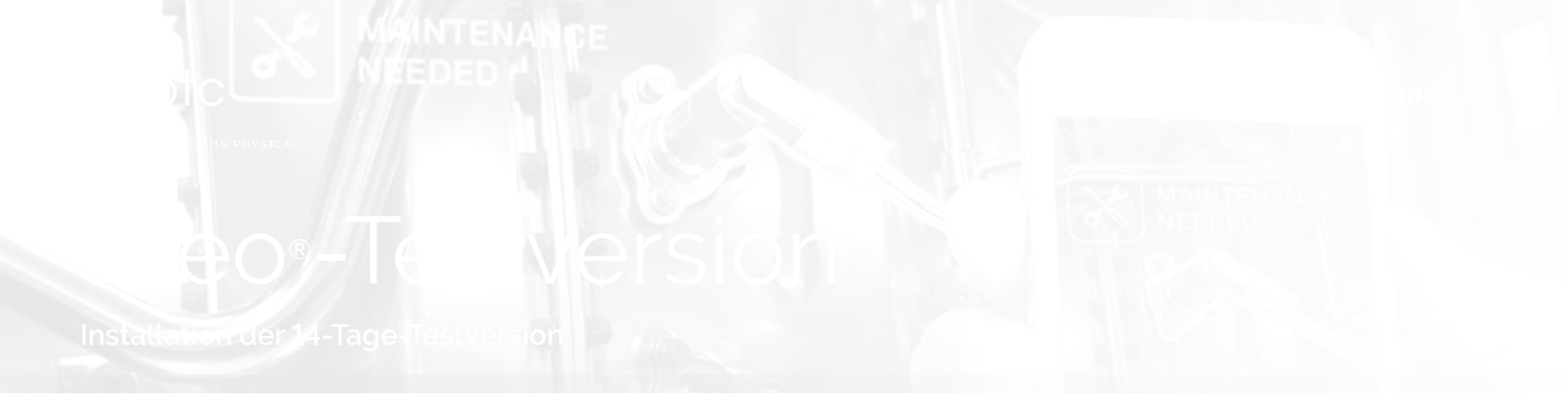

Herzlichen Glückwunsch, Sie können Ihre 14-Tage-Testversion von Creo starten!

#### Bitte führen Sie die drei folgenden Schritte aus:

- 1. Akzeptieren der Softwareverträge
- 2. Starten der Installationsdatei
- 3. Erstellen von Konstruktionen mit PTC Creo

# Die Installation dauert je nach Internetverbindung insgesamt etwa 30 Minuten.

Dieses Dokument enthält wichtige Informationen, die während der Installation benötigt werden. Falls nicht Sie für die Installation von Software und Lizenzen zuständig sind, leiten Sie diese E-Mail bitte mit sämtlichen Anhängen an die richtige Person weiter.

## Fangen wir an!

- Schritt 1: Akzeptieren des Endbenutzer-Lizenzvertrags und der Exportvereinbarung, Starten der Installationsdatei
  - a. Klicken Sie auf das Optionsfeld und das Kontrollkästchen, um den Softwarelizenzvertrag und die Exportvereinbarung zu akzeptieren.
  - **b.** Klicken Sie auf das Startfeld, um die Installation zu starten.

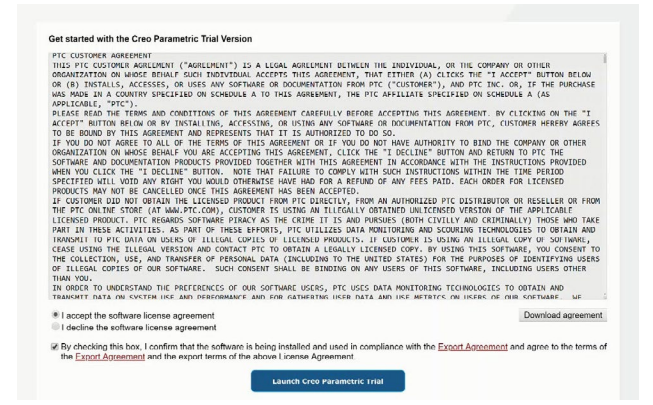

Schritt 2: Ausführen des Installationsprozesses

- **a.** Hinweis: In Browsern wie Mozilla® Firefox® müssen Sie die Datei eventuell speichern und dann im Download-Menü auf "Ausführen" klicken.
- b. Klicken Sie auf "Datei speichern" oder "Öffnen".
- c. Nach dem Starten der Installationsdatei erscheint der Begrüßungsbildschirm der Creo-Testversion. Außerdem erscheint ein Balken, der den Fortschritt der Installation anzeigt. Die Installation läuft in sechs Phasen ab:
  - i. Autorisierung wird vorgenommen
  - ii. Komponenten werden erfasst
  - iii. Komponenten werden eingerichtet
  - iv. Konfiguration für erste Verwendung wird ausgeführt
  - v. Alles wird bereit gemacht
  - vi. Anwendung wird gestartet
- Schritt 3: Sobald die Installation abgeschlossen ist, können Sie beginnen, mit Creo Konstruktionen zu erstellen! Die Software sollte automatisch starten.

**Hinweis:** In einer separat gestarteten Anwendung wird die noch verbleibende Zeit angezeigt. Damit werden Sie auf das Enddatum des Testzeitraums aufmerksam gemacht. Sie können die Testversion 14 Tage lang nutzen.

Schritt 4: Sie können die Testversion von Creo jederzeit über den Desktop oder das Startmenü starten.

Viel Spaß mit der Testversion von Creo! Wenn Sie beim Herunterladen oder bei der Installation Hilfe benötigen, registrieren Sie sich für die PTC Community und übermitteln Sie Ihre Fragen hier.

© 2023, PTC Inc. (PTC). Alle Rechte vorbehalten. Die Inhalte dieser Seiten werden ausschließlich zu Informationszwecken bereitgestellt und beinhalten keinerlei Gewährleistung, Verpflichtung oder Angebot seitens PTC. Änderungen der Informationen vorbehalten. PTC, das PTC Logo und alle PTC Produktnamen und Logos sind Marken oder eingetragene Marken von PTC und/oder Tochterunternehmen in den USA und anderen Ländern. Alle anderen Produkt- oder Firmennamen sind Eigentum ihrer jeweiligen Besitzer. PTC kann Termine für Produktveröffentlichungen, einschließlich des jeweiligen Funktions- oder Leistungsumfangs, nach eigenem Ermessen ändern.

370156\_Creo\_Testversion\_Installationsanleitung\_1123-de

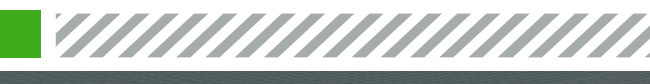

in

ptc.com/de

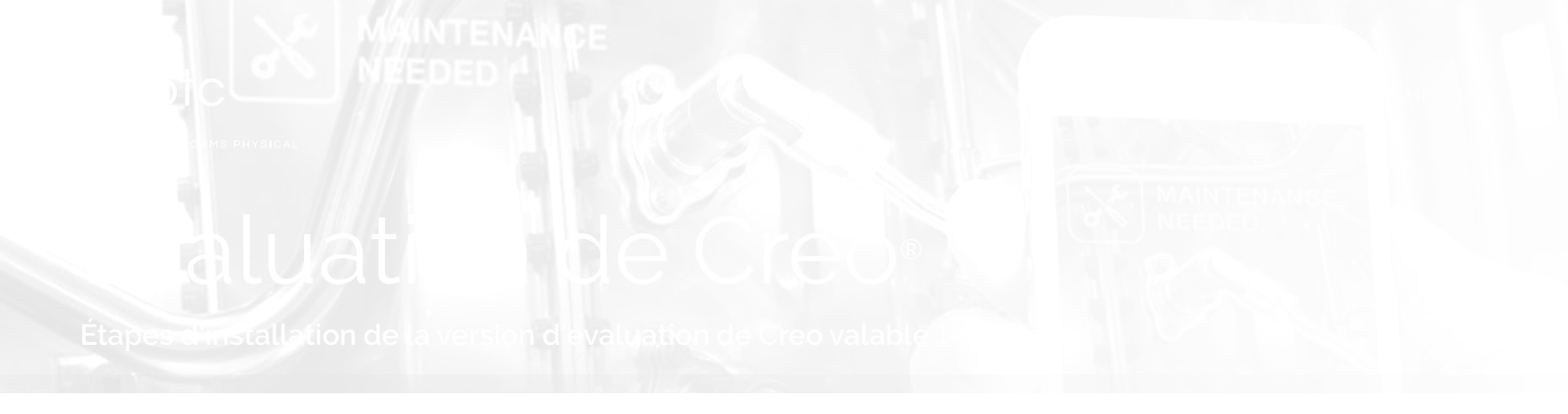

Félicitations, vous êtes prêt à débuter votre période d'évaluation de 14 jours.

#### Nous vous invitons à suivre ces trois étapes :

- 1. Accepter les accords du logiciel
- 2. Lancer le fichier d'installation
- 3. Commencer à concevoir avec PTC Creo

# La procédure d'installation dure 30 minutes environ, en fonction de votre connexion Internet.

Ce document contient des informations importantes qui seront nécessaires lors de l'installation. Si l'installation des logiciels et des licences est confiée à une autre personne, veuillez transférer à qui de droit le présent message et l'ensemble des pièces jointes.

## C'est parti!

- Étape 1 : Accepter le Contrat de Licence Utilisateur Final et l'Accord d'exportation, puis lancer le fichier d'installation
  - **a.** Cliquez sur le bouton radio et la case à cocher pour accepter l'accord de licence du logiciel et l'accord d'exportation.
  - **b.** Cliquez sur la boîte de lancement pour commencer l'installation

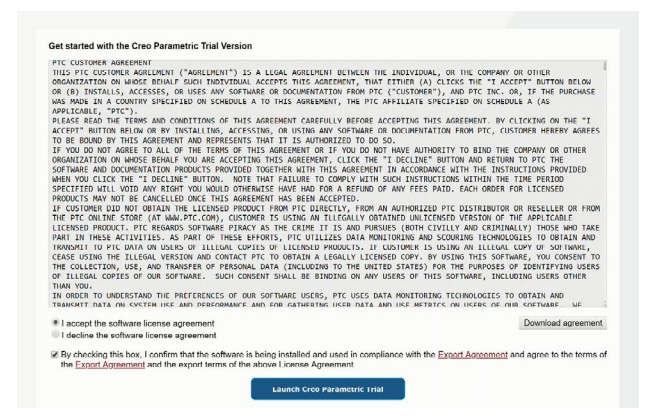

Étape 2 : Lancer la procédure d'installation

- a. Remarque : Dans les navigateurs comme Mozilla® Firefox®, il se peut que vous deviez enregistrer le fichier, puis cliquer sur Exécuter dans le menu de téléchargement.
- **b.** Cliquer sur Enregistrer le fichier ou Ouvrir
- c. Après avoir lancé le fichier d'installation, l'écran d'accueil de la version d'évaluation de Creo s'affiche, accompagné d'une barre indiquant la progression de l'installation. L'installation comporte six phases :
  - i. Autorisation
  - ii. Récupération des composants
  - iii. Installation des composants
  - iv. Configuration pour la première utilisation
  - v. Préparation
  - vi. Lancement de votre application
- Étape 3 : Une fois l'installation terminée, vous êtes prêt à commencer à concevoir avec Creo ! Le logiciel devrait se lancer automatiquement.

**Remarque :** Une application « Temps restant » se mettra en route. Elle est conçue pour vous rappeler la date de fin de l'évaluation. Vous aurez accès à la version d'évaluation pendant 14 jours.

Étape 4 : Vous pouvez lancer la version d'évaluation de Creo à partir du bureau ou du menu Démarrer.

Bonne chance avec la version d'évaluation de Creo ! Si vous avez besoin d'aide pour le téléchargement ou l'installation, inscrivez-vous à PTC Community et soumettez le problème ici.

© 2023, PTC Inc. (PTC). Tous droits réservés. Les informations contenues dans le présent document sont fournies à titre informatif uniquement, sont susceptibles d'être modifiées sans préavis et ne sauraient en aucun cas tenir lieu de garantie, d'engagement, de condition ou d'offre de la part de PTC. PTC, le logo PTC et tous les logos et noms de produits PTC sont des marques commerciales ou des marques déposées de PTC et/ou de ses filiales aux États-Unis et dans d'autres pays. Tous les autres noms de produit ou de société appartiennent à leurs propriétaires respectifs. PTC se réserve le droit de modifier, à sa discrétion, la date de disponibilité de ses produits, de même que leurs fonctions ou fonctionnalités.

370156\_Creo\_Trial\_Installation\_Guide\_1123-fr

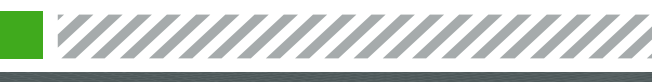

in D ptc.com/fr

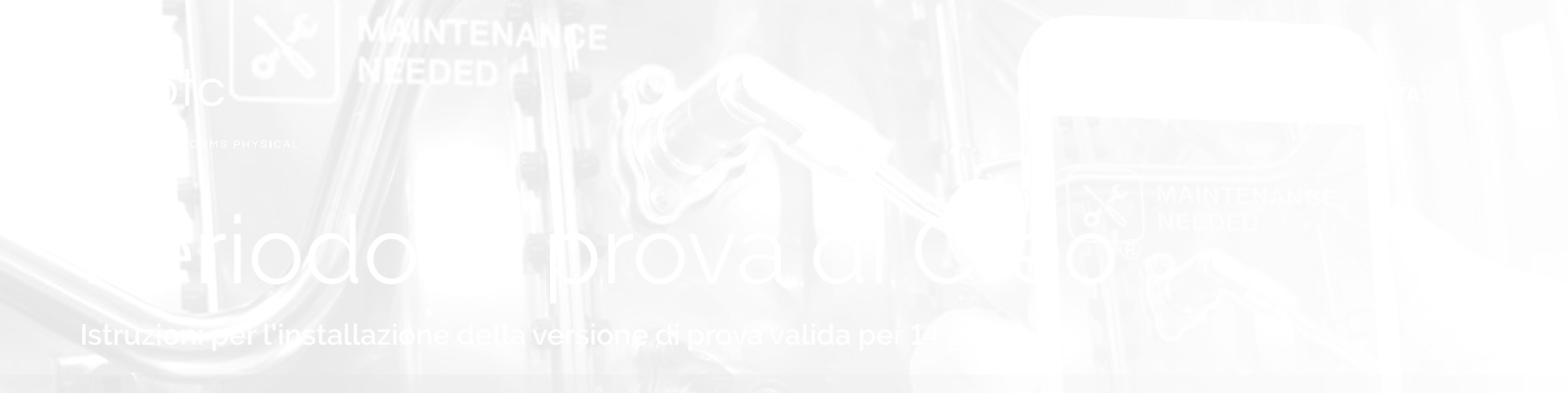

Congratulazioni, siete pronti per iniziare la vostra prova per 14 giorni di Creo.

#### Attenetevi alla procedura descritta di seguito.

- 1. Accettate i contratti del software.
- 2. Avviate il file di installazione.
- 3. Iniziate a progettare con PTC Creo

#### L'intero processo di installazione dovrebbe richiedere circa 30 minuti, a seconda della connessione Internet in uso.

Questo documento contiene informazioni importanti per l'installazione. Se non siete il responsabile dell'installazione del software e delle licenze, inoltrate questo messaggio e-mail e tutti gli allegati alla persona corretta.

### Iniziamo

- Passaggio 1. Accettate il contratto di licenza con l'utente finale e quello di esportazione. Avviate il file di installazione
  - **a.** Fate clic sul pulsante di opzione e sulla casella di controllo per accettare il contratto di licenza del software e quello di esportazione.
  - **b.** Fate clic sulla casella Avvia per iniziare l'installazione

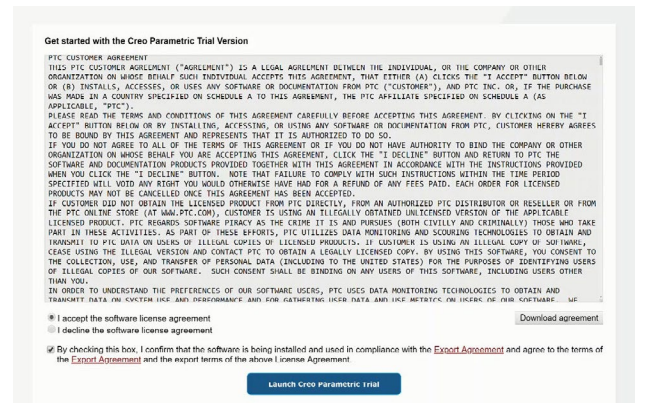

Passaggio 2. Esecuzione del processo di installazione

- a. Nota: in alcuni browser, come ad esempio Mozilla<sup>®</sup> Firefox<sup>®</sup>, potrebbe essere necessario salvare il file e quindi fare clic su Esegui dal menu di download
- b. Fate clic su Salva file o Apri
- c. Dopo aver avviato il file di installazione, verrà visualizzata la schermata iniziale della versione di prova di Creo e una barra che indica l'avanzamento dell'installazione. Sono previste sei fasi:
  - i. Autorizzazione
- ii. Raccolta componenti
- iii. Impostazione componenti
- iv. Configurazione per il primo utilizzo
- v. Preparazione
- vi. Avvio dell'applicazione
- **Passaggio 3.** Al termine dell'installazione potrete iniziare a progettare con Creo. Il software dovrebbe avviarsi automaticamente.

**Nota:** viene avviata l'applicazione "Time Remaining", progettata per ricordare all'utente la data di scadenza della versione di prova. Potete utilizzare la versione di prova per 14 giorni.

Passaggio 2. Potete avviare la versione di prova di Creo dal desktop o dal menu Start.

Buon lavoro con la versione di prova di Creo. Per assistenza per il download o l'installazione, iscrivetevi alla Community PTC e sottoponete il problema qui.

© 2023, PTC Inc. (PTC). Tutti i diritti riservati. Le informazioni contenute nel presente documento sono esclusivamente per scopi informativi, sono soggette a modifiche senza preavviso e non devono essere interpretate come garanzia, impegno o offerta da parte di PTC. PTC, il logo PTC e tutti i nomi di prodotti e i logo di PTC sono marchi o marchi registrati di PTC e/o delle sue consociate negli Stati Uniti e in altri paesi. Tutti gli altri nomi di prodotti o di aziende appartengono ai rispettivi proprietari. I tempi relativi a qualsiasi release di prodotto e qualsiasi funzione o funzionalità sono soggetti a modifica a discrezione di PTC.

370156\_Creo\_Trial\_Installation\_Guide\_1123-it

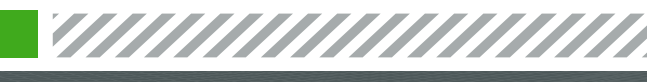

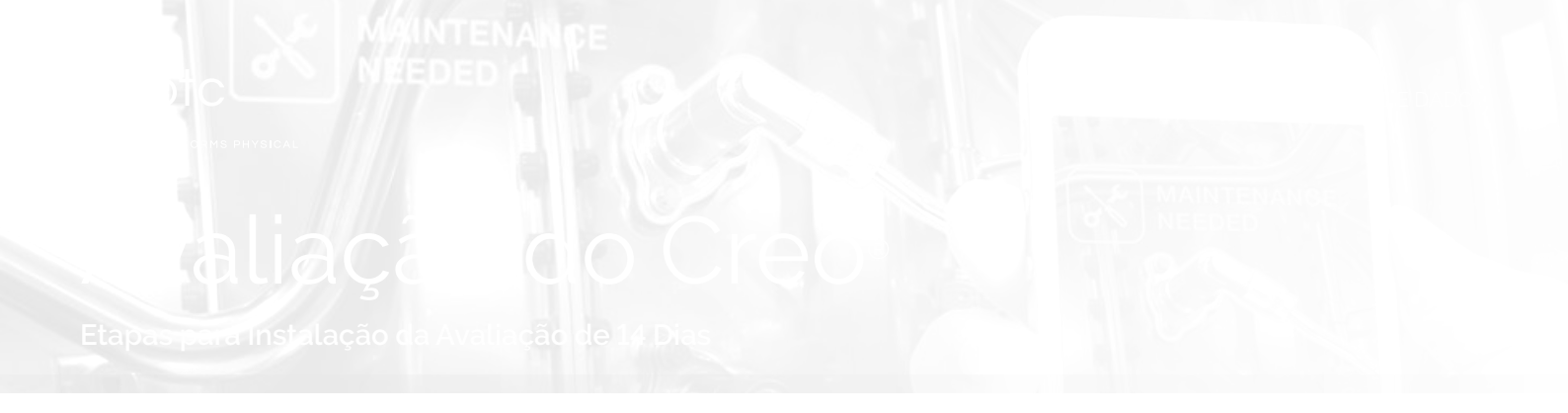

Parabéns, você está pronto para iniciar a avaliação de 14 dias do Creo!

#### Siga estas três etapas:

- 1. Aceite os contratos do software
- 2. Inicie o arquivo de instalação
- 3. Comece a projetar com o PTC Creo

#### O processo de instalação deverá levar aproximadamente 30 minutos, dependendo da sua conexão com a Internet.

Este documento contém informações importantes que serão necessárias durante a instalação. Se a pessoa responsável pela instalação do software e das licenças não for você, encaminhe este e-mail e todos os seus anexos para a pessoa correta.

#### Vamos começar

#### **Etapa 1**: Aceite o Contrato de Licença do Usuário Final e o Contrato de Exportação e inicie o arquivo de instalação

- a. Clique no botão de opção e na caixa de seleção para aceitar o contrato de licença de software e o Contrato de Exportação.
- b. Clique na caixa Iniciar para iniciar a instalação

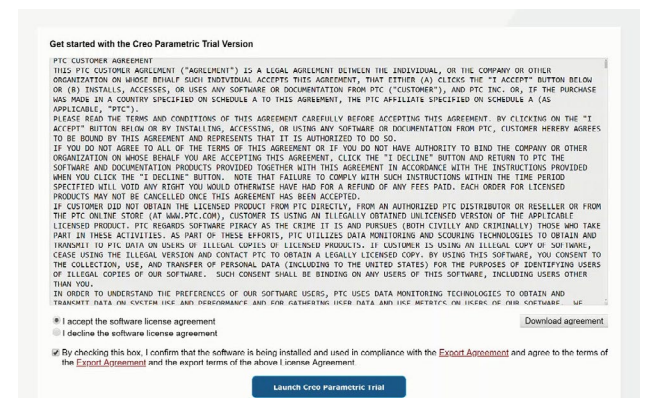

Etapa 2: Execute o processo de instalação

- a. Observação: Em navegadores como Mozilla<sup>®</sup>
  Firefox<sup>®</sup>, pode ser necessário salvar o arquivo e clicar em executar no menu de download
- b. Clique em Salvar arquivo ou Abrir
- c. Depois de iniciar o arquivo de instalação, a tela inicial de teste do Creo aparecerá junto com uma barra descrevendo o progresso da instalação. O processo engloba seis fases:
  - i. Autorização
  - ii. Coleta dos componentes
  - iii. Configuração dos componentes
  - iv. Configuração para o primeiro uso
  - v. Preparação
  - vi. Execução do aplicativo
- **Etapa 3:** Após a conclusão da instalação, você estará pronto para começar a projetar com o Creo! O software deve ser iniciado automaticamente.

**Observação:** Um aplicativo "Tempo restante" será iniciado. Seu objetivo é lembrá-lo da data de término da avaliação. Você terá acesso à avaliação por 14 dias.

Etapa 4: A avaliação do Creo pode ser iniciada via área de trabalho ou menu Iniciar.

Boa sorte com a avaliação do Creo! Se precisar de ajuda com o download ou a instalação, inscreva-se na Comunidade da PTC e envie o problema aqui.

© 2023, PTC Inc. (PTC). Todos os direitos reservados. As informações aqui descritas são meramente informativas e estão sujeitas a alterações sem aviso prévio. Elas não devem ser consideradas como garantia, comprometimento ou ofertas da PTC. PTC, o logotipo da PTC e demais nomes de produtos e logotipos da PTC são marcas comerciais ou registradas da PTC e/ou de suas subsidiárias nos Estados Unidos e em outros países. Todos os outros nomes de produtos ou empresas pertencem a seus respectivos proprietários. A data de lançamento de qualquer produto, inclusive recursos ou funções, está sujeita a alterações a critério da PTC.

370156\_Creo\_Trial\_Installation\_Guide\_1123-pt\_br

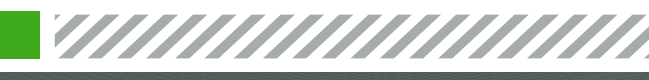

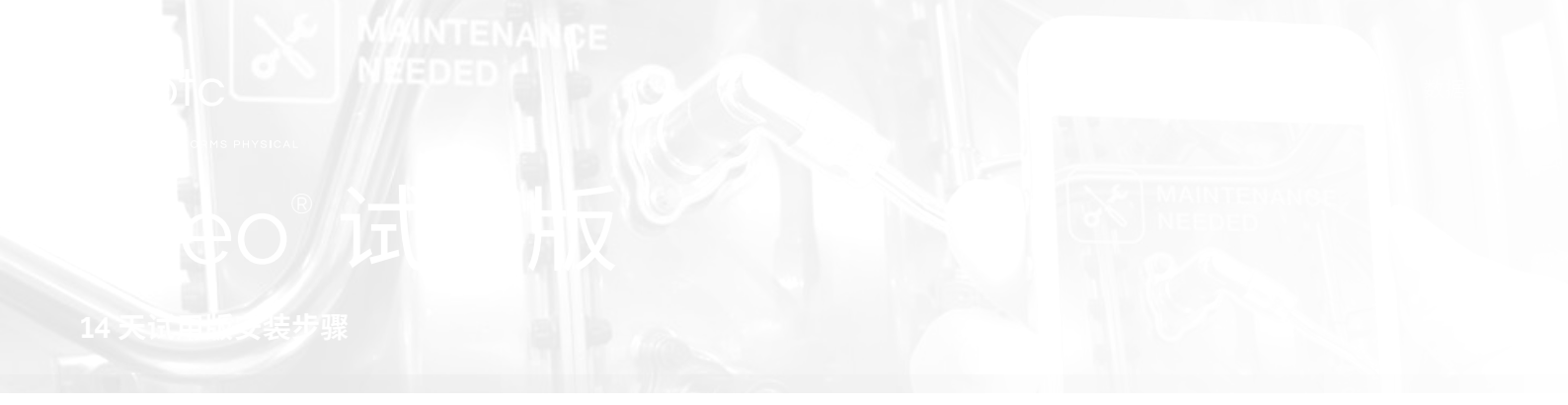

祝贺您开始使用 14 天 Creo 试用版!

请按照以下三个步骤进行:

- 1. 接受软件协议
- 2. 启动安装文件
- 3. 开始使用 PTC Creo 进行设计

整个安装过程大约需要 30 分钟,具体取决于您的 Internet 连接速度。

本文档包含安装过程中需要提供的重要信息。如果您并 不负责安装软件和许可证,请将本电子邮件及其所有附 件转发给相关人员。

#### 让我们开始吧

- 第1步: 接受《最终用户许可协议》和《出口协议》, 然后启动安装文件
  - a. 确保单击了相关单选按钮和复选框,以接受 《软件许可协议》和《出口协议》。
  - **b**. 单击"启动"(Launch) 框开始安装

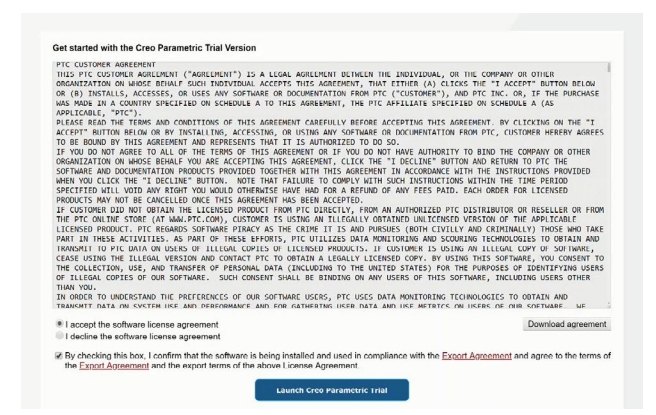

第2步: 运行安装讨程

- **a**. 注意:在 Mozilla<sup>®</sup> Firefox<sup>®</sup> 等浏览器中,您可 能需要保存该文件,然后从下载菜单中单击 "运行" (run)
- **b**. 单击"保存文件"(Save File) 或"打开" (Open)
- c. 启动安装文件后, Creo 试用版启动屏幕将出 现,并显示一个安装进度条。安装过程分为 六个阶段:
  - i. 授权
  - ii. 收集组件
  - iii. 设置组件
  - iv. 为首次使用进行配置
  - v. 做好准备工作
  - vi. 启动应用程序
- 第3步: 安装完成后,您就可以开始使用 Creo 进行设计 了! 软件应自动启动。

**注意:**在此期间,将会启动一个名为"剩余时 间"(Time Remaining)的应用程序。用于提醒 您试用版的结束日期。试用版的有效期为 14天。

**第4步:**无论您要在何时启动 Creo 试用版,您都可以从 桌面或开始菜单执行此操作。

祝您顺利使用 Creo 试用版!如果您在下载或安装方面需 要帮助,请注册 PTC Community 并在此处提交问题。

[f]

[A]

© 2023, PTC Inc. (PTC). 保留所有权利。本文所述信息仅供参考,如有更改,恕不另行通知;不应将这些信息视作 PTC 提供的担保、承诺或服务内容。PTC、PTC 徽标和所有其他 PTC产品名称及徽标均为 PTC 和/或其子公司在美国和其他国家/地区的商标或注册商标。所有其他产品或公司名称是其各自所有者的财产。任何产品(包括任何特性或功能)的 发布时间均可能会发生变化,具体以 PTC 为准。

370156\_Creo\_Trial\_Installation\_Guide\_1123-cn

ptc.com/cn

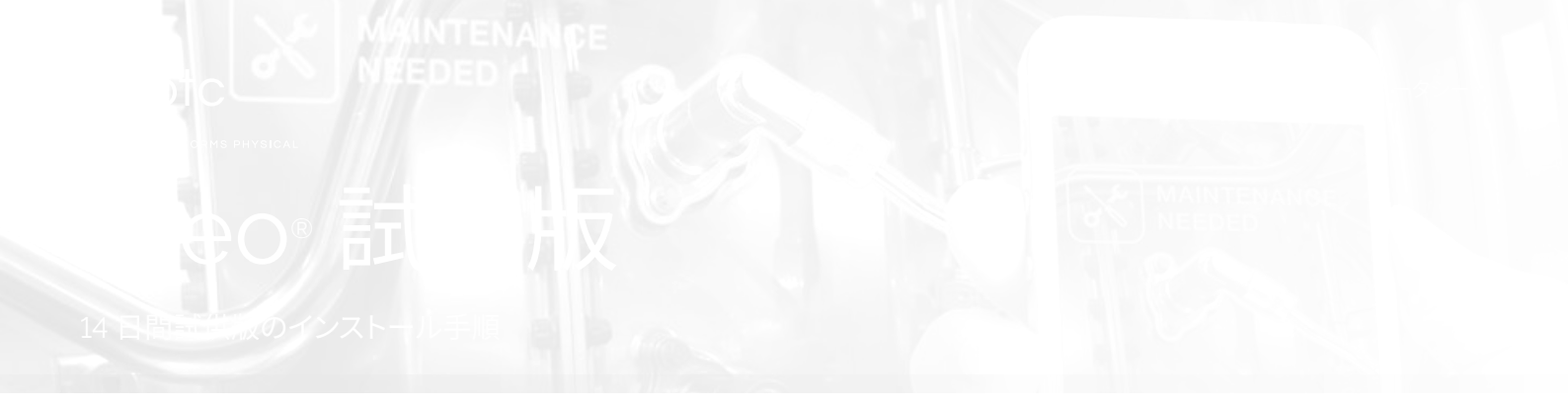

Creo 14 日間試供版をご利用いただき誠にありがとうございます。

#### このソフトウェアを使用するには、次の手順に従って ください。

1.ソフトウェア契約に同意する

- 2. インストールファイルを起動する
- 3. Creo での設計作業を開始する

インターネット接続の速度によりますが、インストー ルプロセスがすべて完了するには約 30 分かかります。

このドキュメントには、インストール時に必要になる 重要な情報が含まれています。この通知を受信した方 がソフトウェアとライセンスのインストールの担当者 でない場合は、この電子メールとその添付ファイルを すべて担当者に転送してください。

# 始めましょう

- ステップ1:エンドユーザーライセンス契約と輸出契約 に同意し、インストールファイルを起動し ます。
  - a. ラジオボタンとチェックボックスをク リックして、ソフトウェアライセンス 契約と輸出契約に同意してください。
  - **b**. 起動ボックスをクリックしてインス トールを開始します。

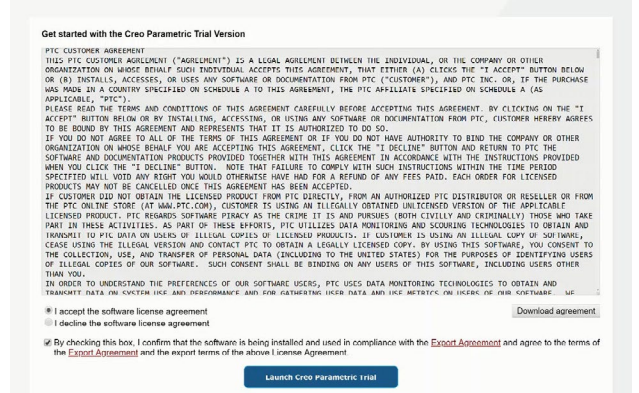

**ステップ2:**インストールプロセスを実行します。

- a. 注記:Mozilla<sup>®</sup> Firefox<sup>®</sup> などのブラウ ザーでは、ダウンロードメニューから ファイルを保存し、実行する必要があり ます。
- **b**.「ファイルを保存」または「開く」をク リックします。
- c. インストールファイルを起動すると、
  Creo 試供版のスプラッシュスクリーンが、インストールの進行状況を知らせるバーとともに表示されます。このプロセスには6つの段階があります。
  - i. 認証
  - ii. コンポーネントの収集
  - Ⅲ. コンポーネントの設定
  - iv. 初回使用のための設定
  - **v**. その他の準備
  - vi. アプリケーションの起動
- **ステップ3:**インストールが完了すると、Creo で設計 を開始することができます。ソフトウェ アは自動的に起動します。

注記:残り時間通知アプリケーションが起動します。このアプリケーションは、試供版の有効期限をお知らせします。試供版をご利用いただける期間は14日間です。

**ステップ4**: デスクトップまたはスタートメニューから、 いつでも Creo 試供版を起動できます。

Creo 試供版をご活用ください!ダウンロードやインス トールのサポートが必要な場合は、PTC コミュニティ に登録して、こちらから問題を報告してください。

[f]

© 2023, PTC Inc. (PTC). All rights reserved. 本資料に記載された情報は情報提供のみを目的としており、事前の通知なしに変更される可能性があります。また、PTC が保証、 約束、提案を行うものではありません。PTC、PTC ロゴ、およびすべての PTC の製品名およびロゴは、米国およびその他の国における PTC またはその子会社、あるいはその 両方の商標または登録商標です。その他の製品名または企業名はすべて、各所有者の商標または登録商標です。新製品や新機能のリリース時期は予告なく変更されることがあ ります。

370156\_Creo\_Trial\_Installation\_Guide\_1123-ja

y in PTC.com/ja

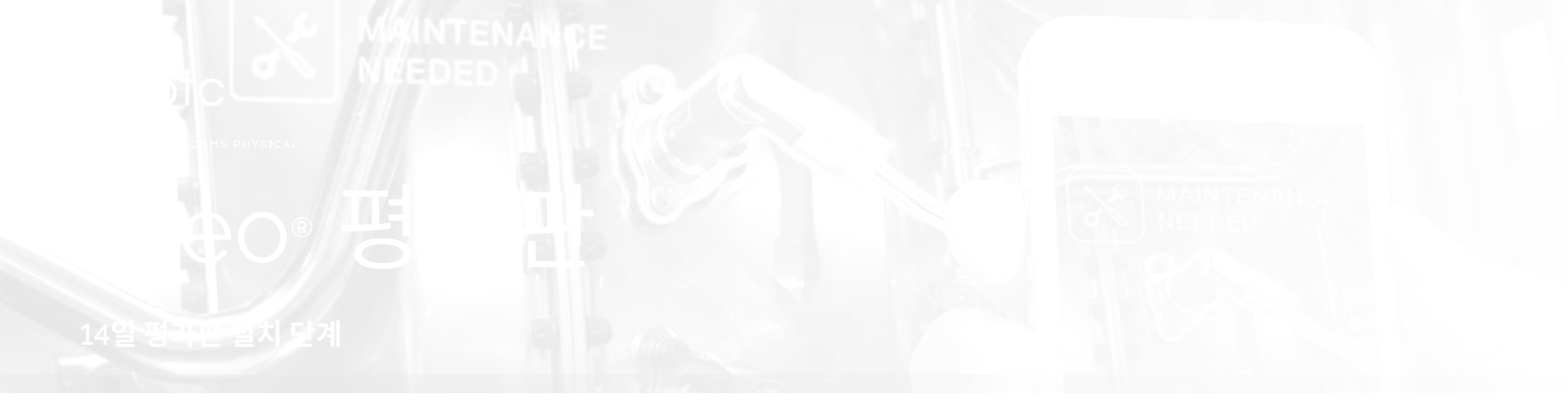

축하합니다. Creo 14일 평가판 사용을 시작하실 수 있습니다.

다음 세 가지 단계를 수행하십시오.

1. 소프트웨어 약관 동의

2. 설치 파일 실행

3. PTC Creo로 설계 시작

전체 설치 과정에는 인터넷 연결 상태에 따라 30분 정도 소요될 수 있습니다.

이 문서에는 설치하는 동안 필요한 중요 정보가 포함되어 있습니다. 다른 사람이 소프트웨어를 설치하고 라이선스를 인증하는 경우, 이 이메일과 모든 첨부 파일을 올바른 사람에게 전달하시기 바랍니다.

# 시작

- **1단계**: 최종 사용자 라이선스 계약 및 수출 계약에 동의한 후 설치 파일 시작
  - a. 라디오 버튼과 확인란을 클릭하여 소프트웨어
    라이선스 계약과 수출 계약에 동의해야 합니다.
  - b. 시작 상자를 클릭하여 설치를 시작합니다.

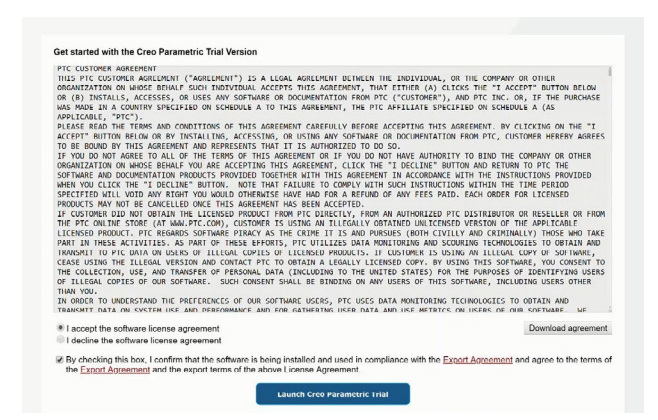

2단계: 설치 과정 진행

- a. 참고: Mozilla<sup>®</sup> Firefox<sup>®</sup> 등의 브라우저에서는 파일을 저장한 후에 다운로드 메뉴에서 실행을 클릭해야 할 수 있습니다.
- b. 파일 저장 또는 열기를 클릭합니다.
- c. 설치 파일을 시작하고 나면 Creo 평가판 스플래시 화면이 나타납니다. 해당 화면의 막대에 설치진행률이 표시됩니다. 설치 과정은 총 6 단계로 구성되어 있습니다.
  - **1**. 권한 부여
  - 2. 컴포넌트 수집
  - 3. 컴포넌트 설정
  - 4. 최초 사용을 위한 구성
  - 5. 응용 프로그램 프로그램 사용 준비
  - 6. 응용 프로그램 시작
- **3단계:** 설치가 완료되면 Creo를 사용하여 설계를 시작할 수 있습니다. 소프트웨어는 자동으로 시작됩니다.

**참고:** "Time Remaining" 응용 프로그램이 실행됩니다. 이는 평가판 종료 날짜를 알리기 위해 마련되었습니다. 평가판은 14일 동안 이용할 수 있습니다.

**4단계:** 언제든지 바탕 화면이나 시작 메뉴에서 Creo 평가판을 시작할 수 있습니다.

Creo 평가판을 이용해 주셔서 감사합니다. 다운로드나 설치 관련 지원이 필요한 경우 PTC 커뮤니티에 가입한 후 여기를 클릭하여 이슈를 제출하시기 바랍니다.

© 2023, PTC Inc. (PTC). All rights reserved. 본 문서에 기술된 내용은 정보 제공 목적으로 사전 통지 없이 변경될 수 있으며 PTC의 보증, 약속 또는 제안으로 해석되어서는 안 됩니다. PTC, PTC 로고 및 모든 PTC 제품 이름과 로고는 미국, 대한민국 및 기타 국가에서 PTC 및/또는 그 자회사의 상표 또는 등록 상표입니다. 기타 모든 제품 또는 회사 이름은 각 소유자의 재산입니다. 구체적인 특징 또는 기능을 포함한 특정 제품 릴리즈 시기는 PTC의 결정에 따라 변경될 수 있습니다.

370156\_Creo\_Trial\_Installation\_Guide\_1123-ko

[ in ]

ptc.com

[f]

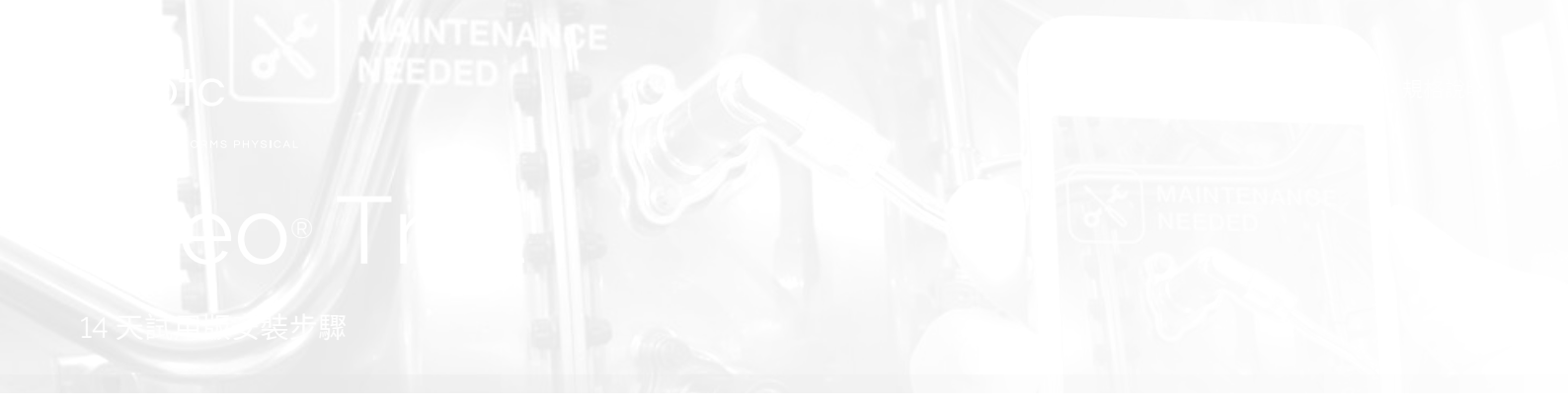

恭喜,您已準備好開始使用14天 Creo 試用版!

請按照下面三個步驟執行:

- 1. 接受軟體合約
- 2. 啟動安裝檔案
- 3. 開始使用 PTC Creo 進行設計

整個安裝流程所需時間視您的網際網路連線速度而定, 約在 30 分鐘左右。

本文件內容含有安裝時需要的重要資訊。若安裝軟體和 授權是由其他人負責,請將此電子郵件和所有相關附件 轉寄給該負責人員。

## 馬上開始使用

- 步驟 1: 接受使用者授權合約和匯出合約,然後啟動安裝 檔案
  - a. 請務必按一下單選按鈕與核取方塊,以接受軟
    體授權合約和匯出合約。
  - b. 按一下「啟動」方塊開始安裝

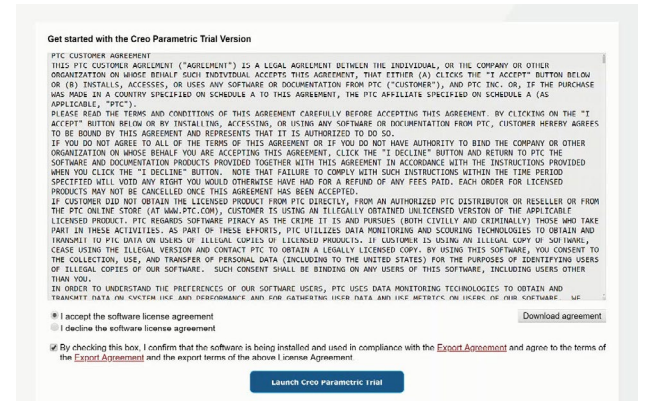

步驟2:執行安裝流程

- a. 注意:在 Mozilla<sup>®</sup> Firefox<sup>®</sup> 等瀏覽器中,您可 能需要先儲存檔案,然後從下載選單中按一下 執行
- b. 按一下「儲存檔案」或「開啟」
- **c**. 啟動安裝檔後,將會出現 Creo 試用版的啟動 顯示畫面及顯示安裝進度的狀態列。安裝共分 六個階段:
  - i. 授權
  - ii. 收集元件
  - iii. 設定元件
  - iv. 設定第一次使用
  - v. 準備就緒
  - vi. 啟動您的應用程式
- 步驟 3:安裝完成後,即可開始使用 Creo 設計!軟體會 自動啟動。

注意:「剩餘時間」(Time Remaining)應用程式 將會啟動,這是為了提醒您試用結束日期。試 用版使用期限為14天。

步驟 4:無論何時想要啟動 Creo 試用版,都可以選擇從 桌面或開始功能表執行。

祝您使用 Creo 試用版一切順利!如需下載或安裝協助, 請註冊 PTC 社群並在此提交您的問題。

© 2023, PTC Inc. (PTC)。版權所有,並保留所有權利。在此所述之資訊僅供參考,如有變更恕不通知,且不得將其視為 PTC 所做之擔保、承諾或要約。PTC、PTC 標誌以及所有的 PTC 產品名稱和標誌都是 PTC 和/或其子公司在美國及其他國家/地區的商標或註冊商標。所有其他產品或公司名稱則為其各自擁有者的財產。產品的發行時間以及功能可能變更,PTC 不另行通知。

370156\_Creo\_Trial\_Installation\_Guide\_1123-tw

[ in ]

ptc.com

[f]